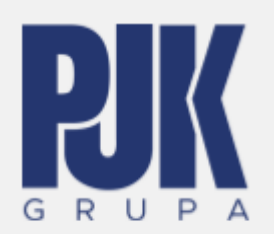

# <u>Konfigurator internetowy – instrukcja</u> <u>obsługi</u>

# Spis treści

| Opis konfiguratora |    |
|--------------------|----|
| Model 3D           | 4  |
| ВОМ                | 9  |
| Rysunki            | 10 |
| Pobieranie         | 12 |

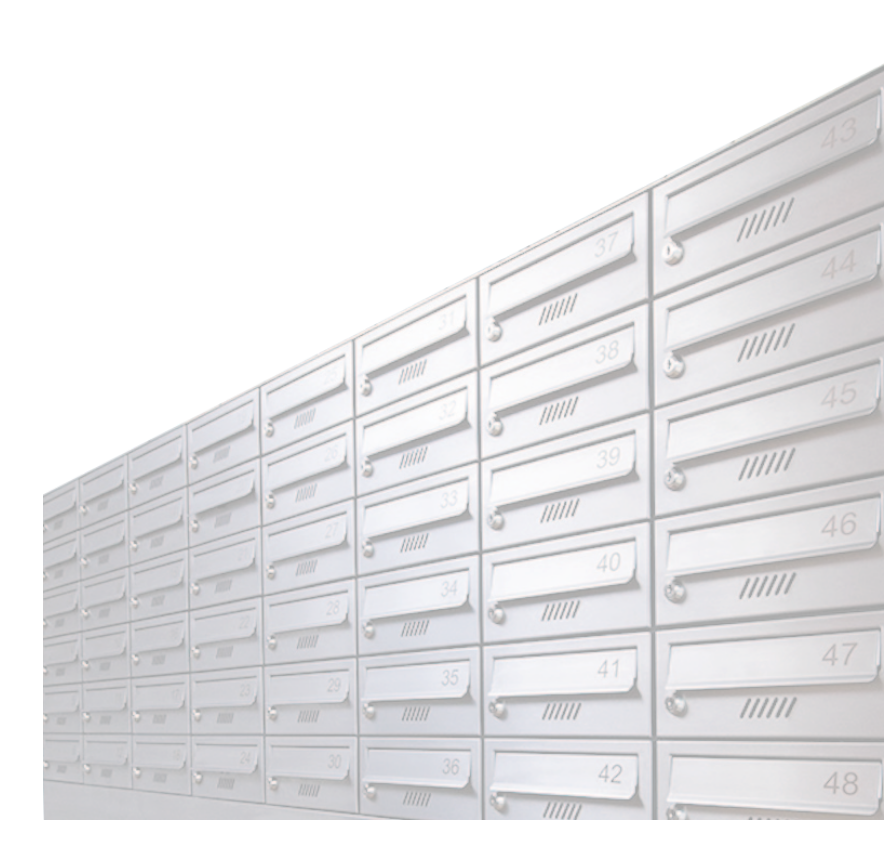

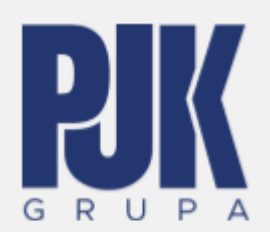

#### **Opis konfiguratora**

Konfigurator systemów pocztowych firmy PJK Grupa został stworzony w celu umożliwienia samodzielnego generowania modeli 3D, dokumentacji płaskiej oraz zestawień materiałowych projektowanych i zamawianych zestawów pocztowych. Dzięki zastosowaniu tego narzędzia możemy zobaczyć zestaw skrzynek pocztowych oraz przesyłko matów z dodatkami w 3D, odpowiednio go skonfigurować, sprawdzić jego wymiary oraz przygotować projekt i złożyć zamówienie. Narzędzie to w znaczący sposób przyspiesza i ułatwia prace przy przestrzeganiu podstawowych zasad pracy projektanta.

Konfigurator dostępny jest na stronie konfigurator.pjk.com.pl

Poniższy dokument ma na celu prezentacje zasad i reguł mających zapewnić bezproblemowe korzystanie z konfiguratora.

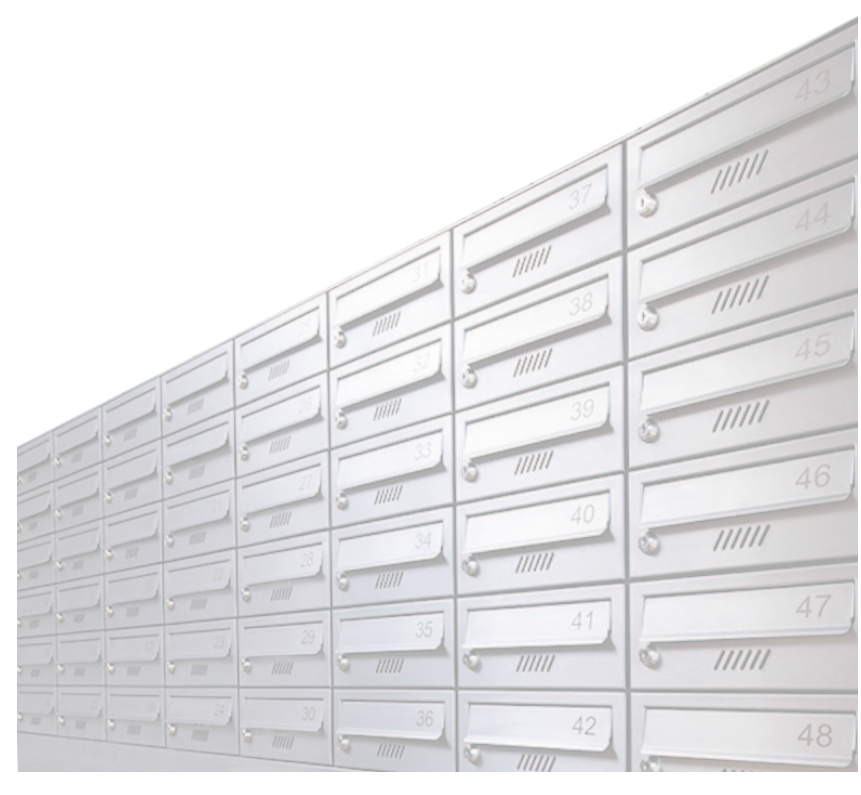

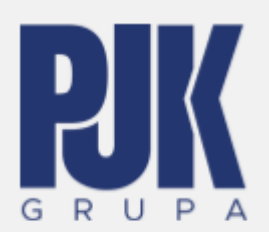

|    | NFIGURATOR                   |              |            |       | 0         | 0017-Konfigurati | or skrzynki podtynkowej 🗸 |  |
|----|------------------------------|--------------|------------|-------|-----------|------------------|---------------------------|--|
|    |                              | 1.Projekty   | 2.Model 3D | 3.BOM | 4.Rysunki | 5.Pobieranie     | 1                         |  |
|    | Projekty                     |              |            |       | Szczegoly |                  |                           |  |
| m  | 000017-Konfigurator skrzynk  | i natynkowej |            |       |           |                  |                           |  |
| E. | 00017-Konfigurator skrzynki  | podtynkowej  |            |       |           |                  |                           |  |
|    | 017-Konfigurator skrzynki wo | lnostojacej  |            |       |           |                  |                           |  |
|    |                              | 2            |            |       |           |                  |                           |  |

Po wejściu na główną stronę konfiguratora, u góry znajdziemy pasek zakładek (1) z opcjami:

1. Projekty – możliwość wyboru lub zmiany formatu szablonu skrzynki (2);

**2. Model 3D** – możliwość zmiany parametrów zestawu skrzynek, wyświetlania modelu 3D oraz dokonywania pomiarów;

3. BOM – zestawienie materiałów użytych do produkcji zestawu pocztowego;

**4. Rysunki** – widok dokumentacji technicznej 2D oraz możliwość jej zapisu do pliku PDF;

**5. Pobieranie** – możliwość pobrania rysunku DWG, modelu 3D (format IAM-Inventor i RFA-Revit).

# Aby zapobiec ewentualnym błędom zalecane jest przechodzenie przez wszystkie etapy z zachowaniem kolejności projektowania.

Po wybraniu formatu szablonu skrzynki pocztowej, przesyłkomatu i opcji dodatkowych, konfigurator automatycznie przejdzie do zakładki nr 2. tj. modelu 3D.

| <br>a 10111 |    |    | 47      |
|-------------|----|----|---------|
| 29          | 35 | 41 | 0 11111 |
| 30          | 36 | 42 | 48      |

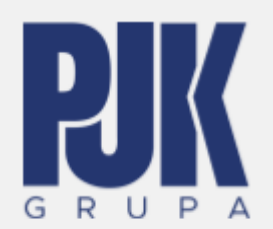

#### Model 3D

Przechodząc przez kolejne etapy projektowania, po lewej stronie znajdziemy sekcję Parametrów(1). Tu powinniśmy określić parametry, takie jak: rodzaj kaset; ilość kolumn i wierszy; gabloty, panele adresowe i półki; wysokość montażu skrzynki oraz podać dane zamawiającego oraz inwestycji, dodatkowe oznaczenia, uwagi itp.

Należy pamiętać aby udzielić odpowiedzi na wszystkie pytania lub pozostawić tam symbol "-". Konfigurator może wyświetlać błąd w przypadku zostawienia pustych pól.

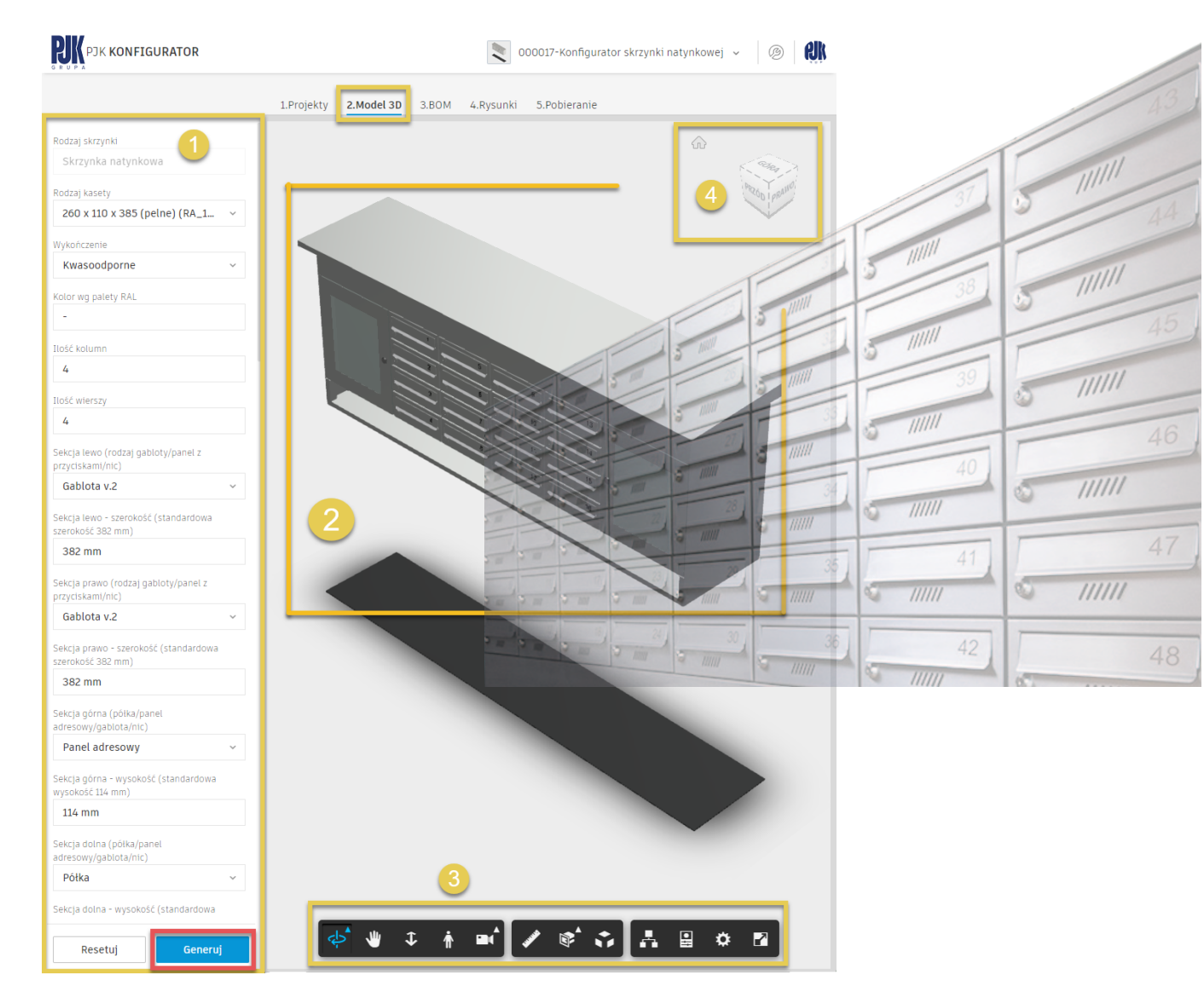

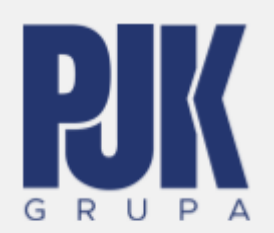

Widok 3D (2) możemy obracać za pomocą myszki. Przytrzymując lewy przycisk myszy i przesuwając nią możemy orbitować wokół modelu. Kółkiem myszy możemy przybliżać i oddalać model 3D. W przypadku korzystania z laptopa bez podpiętej myszki jesteśmy w stanie nawigować oraz przybliżać za pomocą paska opcji dostępnego na dole strony (3) oraz kostki widoku (4) dostępnej w prawym górnym rogu strony.

Możemy również dokonywać pomiarów. Aby aktywować tryb pomiarowy należy z paska dolnego (3) wybrać opcję ZMIERZ.

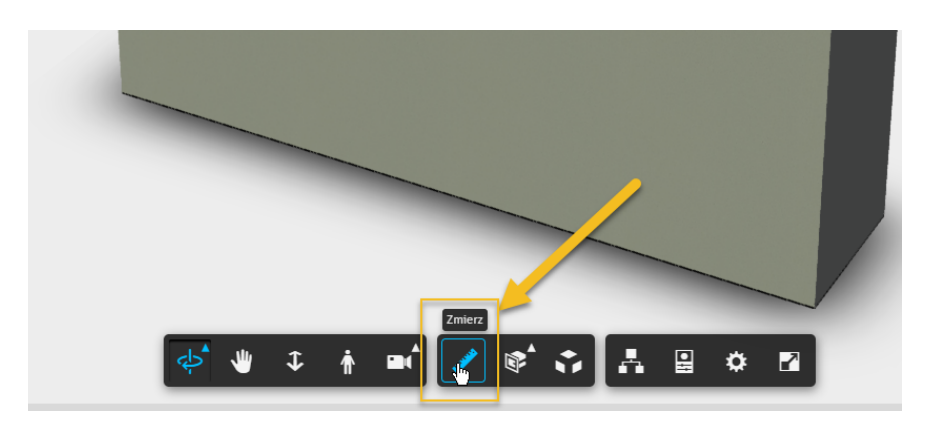

Następnie klikamy w dwa punkty na modelu aby uzyskać pomiar pomiędzy nimi.

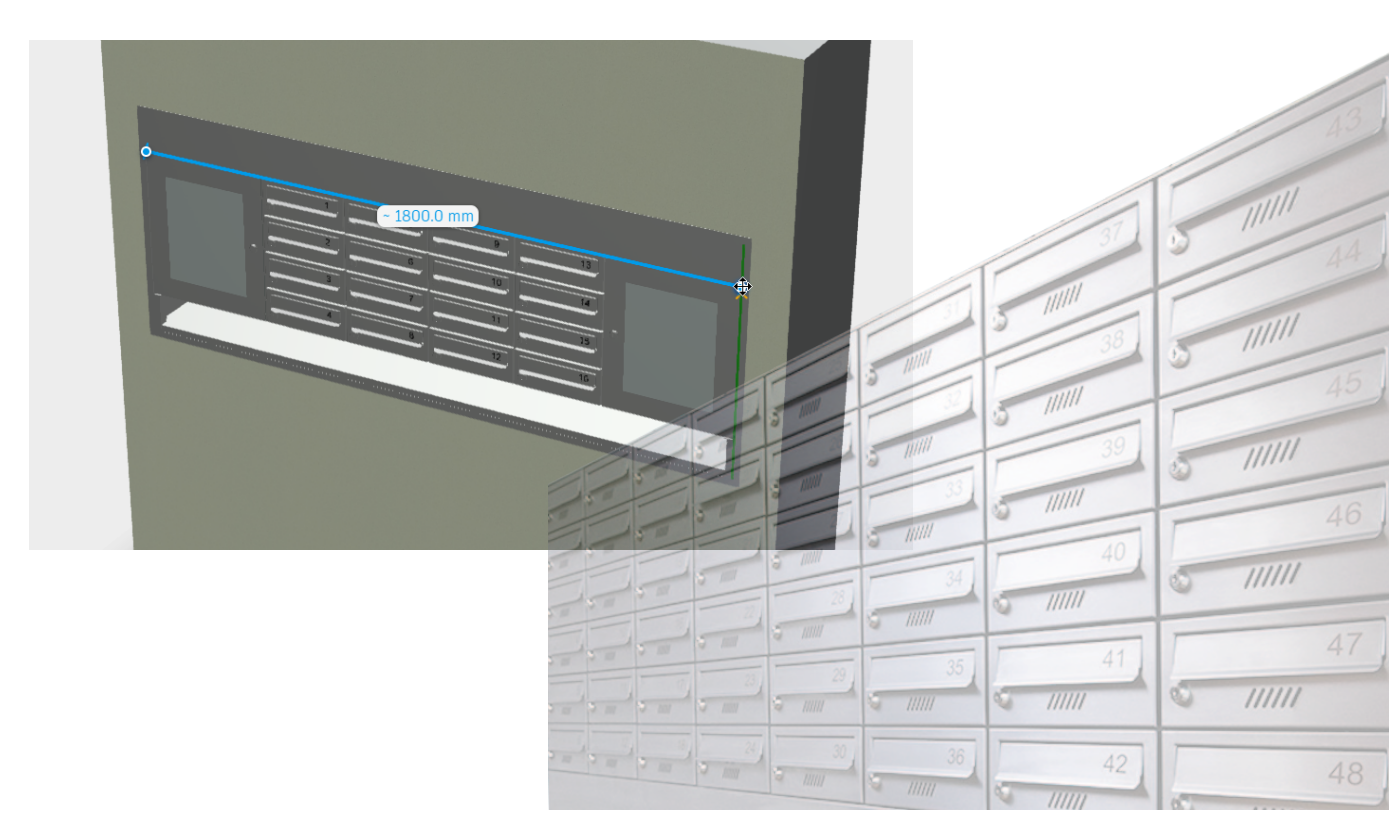

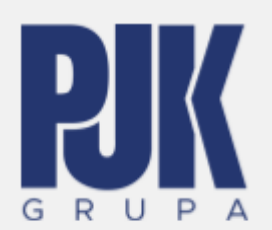

Aby w zrozumieć sposób działania konfiguratora należy zapoznać się z poniższym zdjęciem:

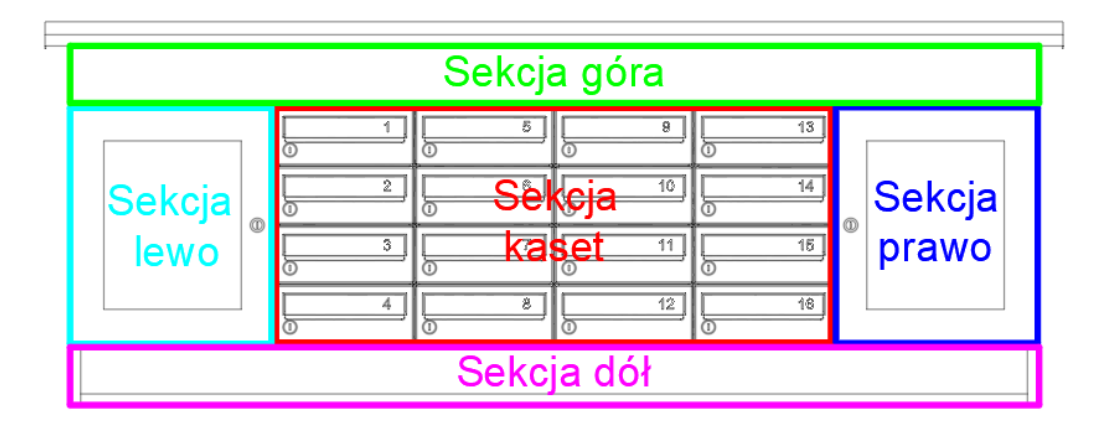

Wszystkie szablony zostały podzielone na strefy.

Najważniejszą sekcję stanowi **Sekcja kaset**, gdyż jako jedyna występuje ona zawsze i nie można jej wyłączyć. Sekcja kaset składa się z kasety określonej za pomocą parametru **Rodzaj kasety**. Parametry **Ilość kolumn** i **Ilość wierszy** decydują o ilości kaset.

Należy pamiętać, że numeracja występująca na kasetach zależy od parametru Numeracja (włączona/wyłączona). W przypadku włączenia numeracji ważny jest parametr Numeracja- numer początkowy. To ten parametr określa numer, który znajdzie się na pierwszej kasecie (kaseta w lewym górnym rogu). Występują również dodatkowe parametry dotyczące numeracji : Miejsce numeracji, Numeracja (przykład: 1-20, ZWROT, ADMINISTRACJA) oraz FONT numeracji. Należy pamiętać, że zmiany wprowadzone w tych polach nie są prezentowane na rysunku, a stanowią jedynie uwagi, które zostaną uwzględnione na etapie produkcji.

11111

11111

20

0

11111

11111

0

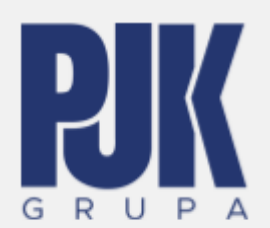

Pozostałe sekcje: góra, dół, lewo i prawo są sekcjami opcjonalnymi, mogą być wyłączone. Aby je wyłączyć, wystarczy wybrać opcję NIC z menu rozwijanego dla którejś z sekcji.

| Sekcja<br>przycis | prawo (rodzaj gabloty/panel z<br>skami/nic) |  |
|-------------------|---------------------------------------------|--|
| Nic               | ^                                           |  |
|                   | Gablota otwierana                           |  |
|                   | Gablota przesuwna                           |  |
|                   | Gablota v.2                                 |  |
| ~                 | Nic                                         |  |
|                   | Panel z przyciskami i sitkiem               |  |
|                   |                                             |  |

W sekcji prawo i lewo mogą występować elementy tj.:

- Gablota otwierana,
- Gablota przesuwna,
- Gablota v.2;
- Panel z przyciskami i sitkiem

Wysokość tych elementów zależy zawsze od wysokości sekcji kaset. Jeśli w sekcji kaset znajduje się pięć wierszy o wysokości 114 mm, to wysokość sekcji kaset będzie wynosić 570 mm i tyle samo będzie wynosić wysokość sekcji lewo i prawo.

11111

11111

5

0

0

Szerokość sekcji lewej i prawej zależy od paramentów Sekcja \* - szerokość (standardowa szerokość 382 mm). (\*-lewo/prawo)

W sekcjach "góra" i "dół" mogą występować następujące elementy:

- Gablota przesuwna,
- Panel adresowy
- Półka

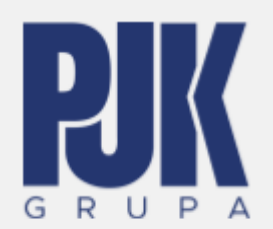

Szerokość sekcji "dół" i "góra" zależy od szerokości sekcji kaset oraz sekcji lewo i prawo. Jeśli w sekcji kaset występuje 5 kolumn o szerokości 273 mm oraz w sekcji prawo i lewo występują gabloty o szerokości 382 mm, to łącznie daje nam szerokość 2129 mm.

Wysokość sekcji "góra" i "dół" zależy od parametru Sekcja \* (półka/panel adresowy/gablota/nic). (\*-góra/dół)

Proszę zwrócić uwagę na parametr **Wysokość montażu skrzynek**. Określa on odległość pomiędzy górną krawędzią strefy kaset a podłogą.

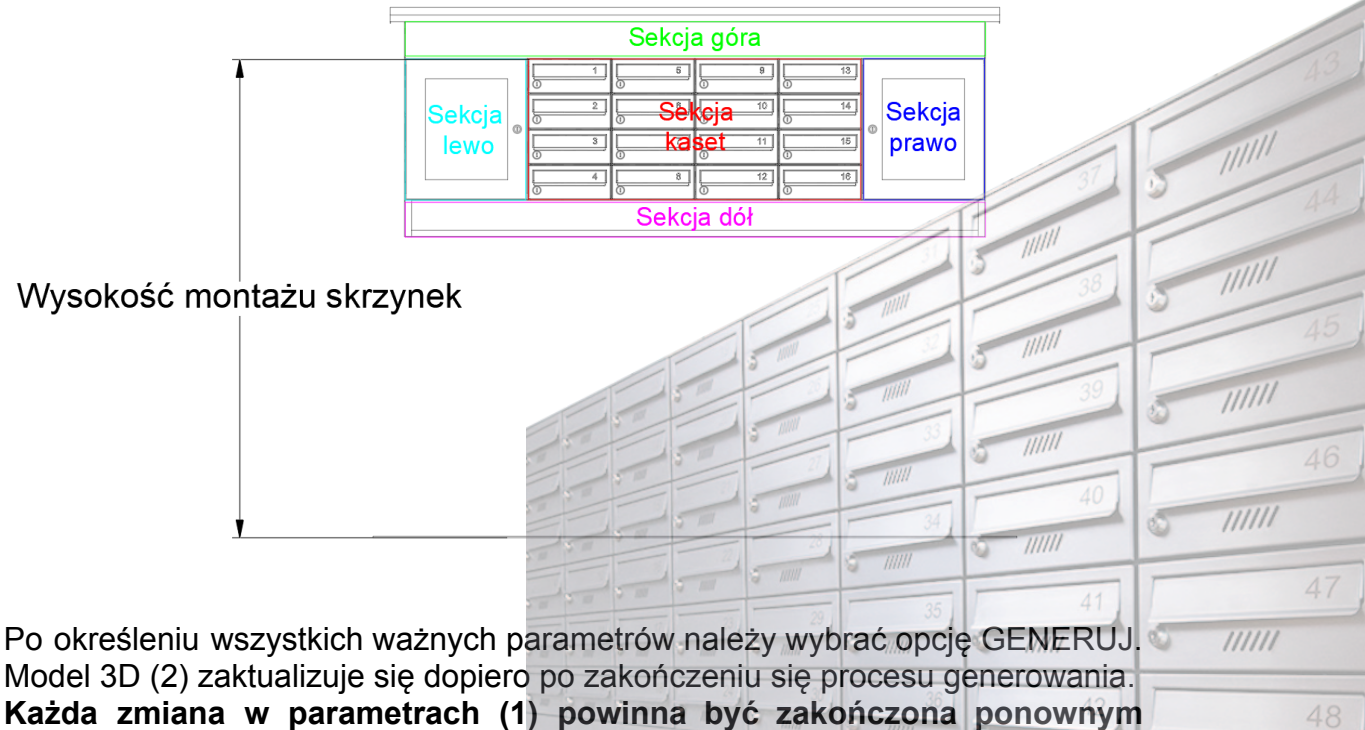

naciśnięciem przycisku GENERUJ.

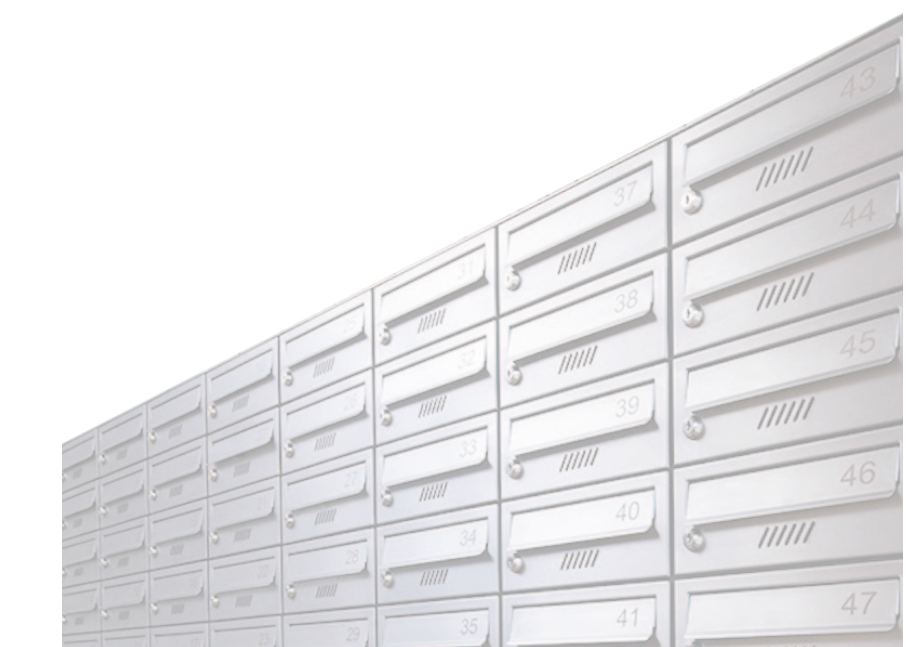

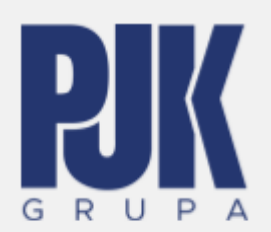

### BOM

Klikając przycisk **3. BOM** przejdziemy do zestawienia materiałów, które składają się na cały zestaw pocztowy. Również tutaj możemy zweryfikować ilość oraz wymiary poszczególnych kaset.

| KON | IFIGURATOR                    |            | 000017-Konfigurator skrzynki natynkowej 🗸 🛞 👫 |
|-----|-------------------------------|------------|-----------------------------------------------|
|     |                               | 1.Projekty | 2.Model 3D 3.BOM 4.Rysunki 5.Pobieranie       |
| Lp  | Nazwa czesci                  | llosc Opis | : Material                                    |
| 1   | Blachy                        | 1          | Steel, Galvanized                             |
| 2   | Daszek                        | 1          | Steel, Galvanized                             |
| 3   | Polka                         | 1          | Steel, Galvanized                             |
| 4   | Panel adresowy                | 1          | Steel, Galvanized                             |
| 5   | Gablota                       | 1          | Steel, Galvanized                             |
| б   | Gablota2                      | 1          | Steel, Galvanized                             |
| 7   | 260 x 110 x 385 (RA_1126)     | 16         | Steel, Galvanized                             |
| 8   | DPEL260 x 110 x 385 (RA_1126) | 16         | Steel, Galvanized                             |
|     |                               |            |                                               |

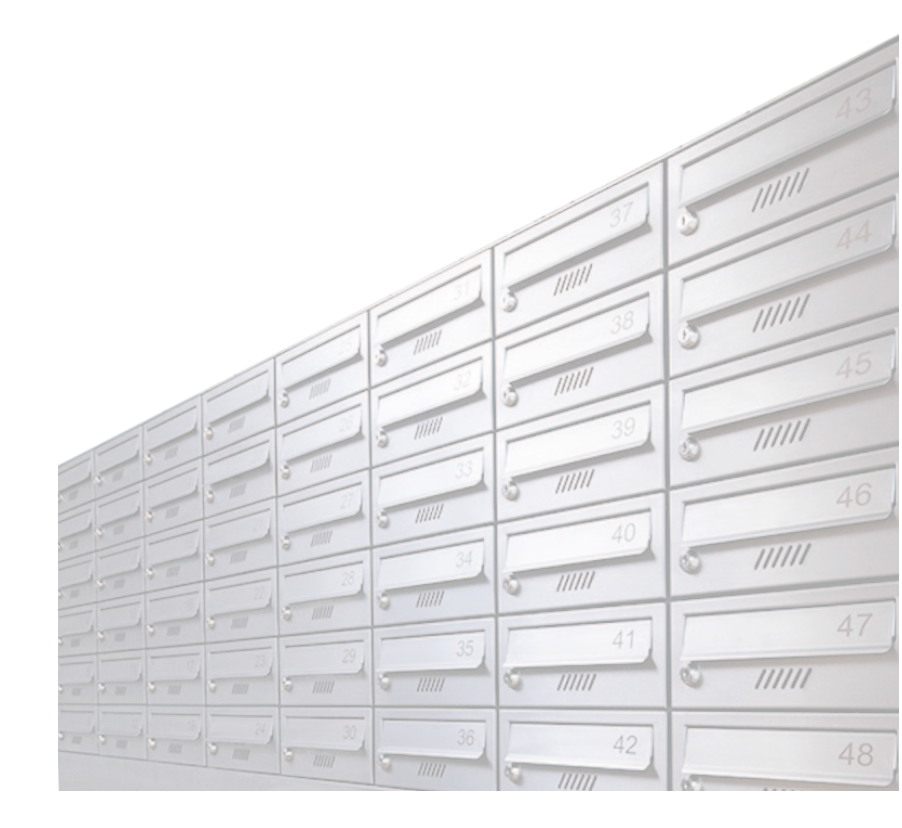

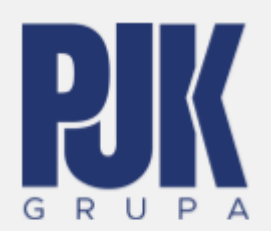

### <u>Rysunki</u>

Po naciśnięciu przycisku **4. Rysunk**i konfigurator rozpocznie proces generowania dokumentacji płaskiej na bazie parametrów, które zostały określone w karcie numer **2. Model 3D**.

| Gener | owanie rysunku 2D                          |
|-------|--------------------------------------------|
| RIK   | 00017-Konfigurator skrzynki<br>podtynkowej |
|       |                                            |

Po zakończeniu generowania należy zamknąć okienko przyciskiem OK.

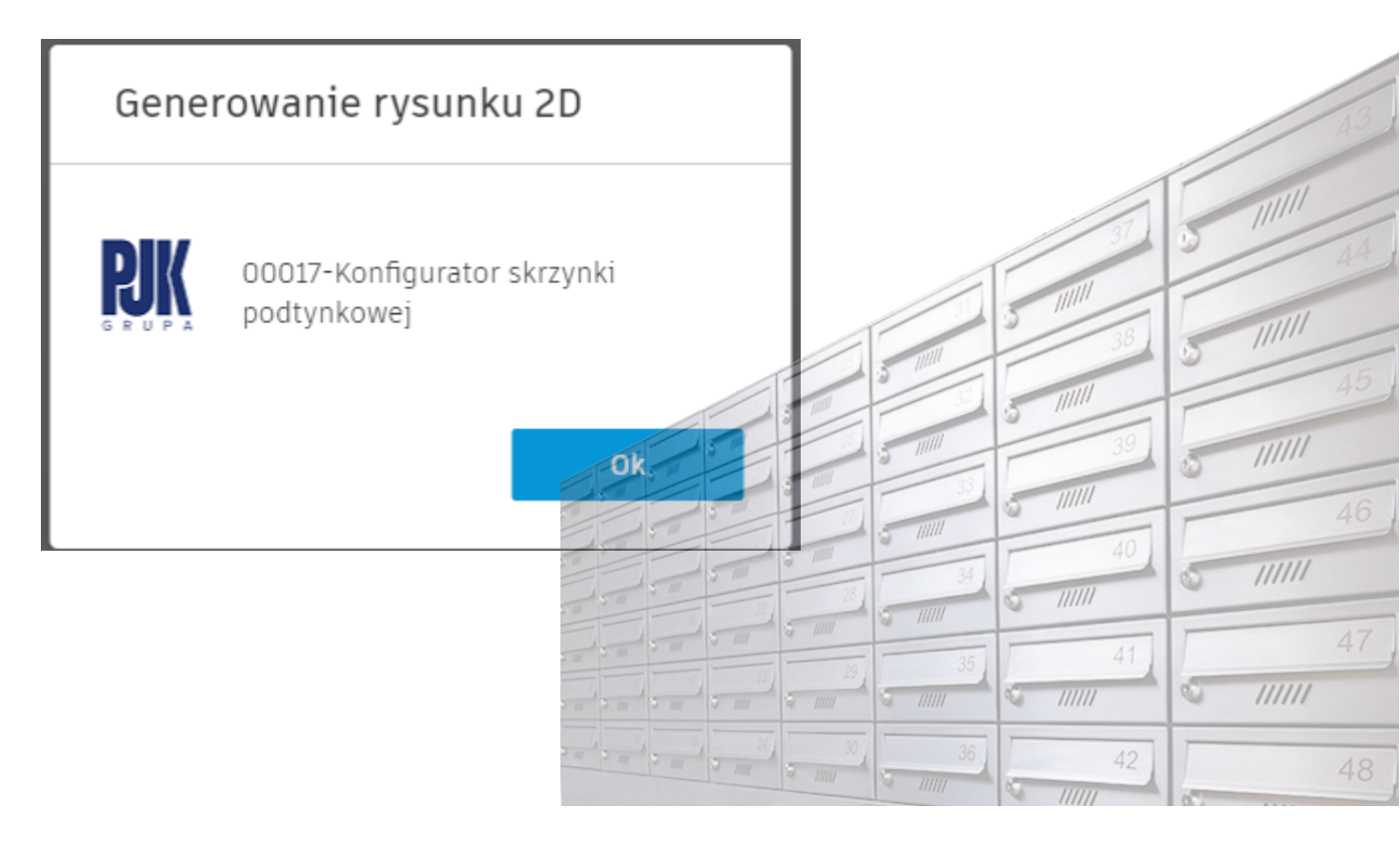

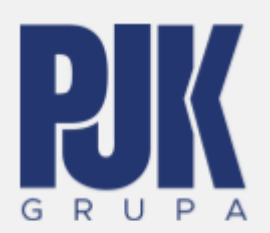

| PJK KONFIGURATOR | 00017-Konfigurator skrzynki podtynkowej 🗸 🖉 👯                                                                                                    |
|------------------|----------------------------------------------------------------------------------------------------|
|                  | 1.Projekty 2.Model 3D 3.BOM 4.Rysunki 5.Pobieranie                                                                                                    |
| Rysunki          | ŵ                                                                                                    |
| IPJK A4 PLdwg    |                                                                                                    |
|                  | A H  Chross constraints of the second second |
| 1<br>Export PDF  | 2<br>V I V I V I V I V I V I V I V I V I V I                                                                                                    |

Dokumentacja 2D przedstawia widok zestawu pocztowego z przodu, przekrój oraz opisy. Większość opisów przedstawia dane z karty **2. Model 3D**. Dokumentacje możemy przesuwać myszką, klikając na niej lewym przyciskiem myszy, a następnie przesuwając ją oraz przybliżać i oddalać kółkiem myszy. W przypadku braku zewnętrznej myszki, można korzystać z paska na dole strony (2).

Model możemy wyeksportować do pliku PDF za pomocą opcji EXPORT PDF (1).

Jeśli wygenerowana dokumentacja nie pokrywa się z danymi z karty numer 2 (Model 3D) należy wrócić na stronę Model 3D, sprawdzić poprawność parametrów, a następnie ponowić proces generowania, klikając w przycisk GENERUJ. Po powrocie na kartę 4.Rysunki i ponownym procesie generowania dokumentacji płaskiej rysunek zostanie zaktualizowany.

11111

0

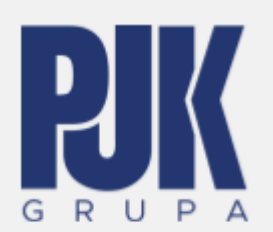

## **Pobieranie**

| PJK KONFIGURATOR          |                |                |           | 00017-Konfigurator skrzynki podtynkowej 🗸 🏼 🔊 |
|---------------------------|----------------|----------------|-----------|-----------------------------------------------|
| Wyślij zapytanie ofertowe | 1.Projekty 2.M | 1odel 3D 3.BOM | 4.Rysunki | 5.Pobieranie                                  |
| Typ pliku                 | Srodowisko     |                |           |                                               |
| 🕅 іам/ірт                 | Model          |                |           |                                               |
| S RFA                     | Model          |                |           |                                               |
| Вом                       | вом            |                |           |                                               |
| Drawing                   | Drawing        |                |           |                                               |
|                           |                |                |           |                                               |
|                           |                |                |           |                                               |

Ostatnia ze stron umożliwia przesłanie zamówienia poprzez naciśnięcie przycisku Wyślij zapytanie ofertowe oraz pobieranie plików (2). Mamy tutaj kilka opcji, które wpłyną na format otrzymanego pliku:

- klikając na opcję IAM/IPT otrzymamy model 3D dedykowany do programu Autodesk Inventor;
- •
- klikając na opcję RFA otrzymamy model 3D dedykowany do programu Autodesk Revit;
- •
- klikając na opcję BOM otrzymamy zestawienie materiałów w formie pliku CSV;

11111

111111

3

0

11111

11111

ð

- •
- klikając na opcję **Drawing** otrzymamy rysunek 2D w formacie DWG;

W przypadku wystąpienia problemów z obsługą konfiguratora lub potrzeby uzyskania dodatkowych formatów prosimy o kontakt:

| Michał Gierasimiuk      |
|-------------------------|
| Tel: +48 790 793 817    |
| Email: biuro@pjk.com.pl |